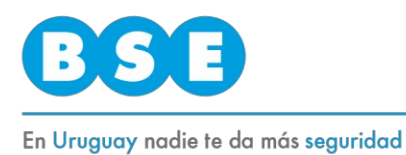

## Registro de Nuevo usuario

Para registrarte seleccioná la opción "No tengo usuario, Registrarme" al pie de la página de ingreso.

| Documento:                  |
|-----------------------------|
| CI 🗸                        |
| Nro. documento:             |
| Contraseña:                 |
| <u>Olvidé mi contraseña</u> |
| Ingresar                    |

Luego debés elegir con qué tipo de documento te vas a identificar para el registro, ingresar el número de dicho documento y presionar el botón siguiente.

| GISTRO DE CLIENTE                            |             |
|----------------------------------------------|-------------|
|                                              |             |
|                                              | Paso 1      |
| Datos de la cuenta                           |             |
| Tipo de documento*:                          |             |
|                                              |             |
|                                              |             |
| Nro. de documento*:   Número de documento. 1 |             |
|                                              |             |
|                                              | Siguiente > |
| Volvor                                       |             |

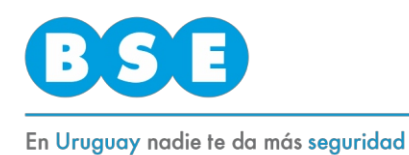

A continuación deberás validar tu identidad. Esto se puede hacer utilizando tu cédula de identidad o un código de adhesión de una factura si ya sos cliente del BSE.

| ISTRO DE CLIENTE                                                                         |                                         |
|------------------------------------------------------------------------------------------|-----------------------------------------|
|                                                                                          | Paso 1                                  |
| Datos de la cuenta                                                                       |                                         |
| Tipo de documento*:                                                                      |                                         |
|                                                                                          |                                         |
| Neo. de documento":                                                                      |                                         |
|                                                                                          |                                         |
| Indique si desea validar su identidad con el dorso de su documento o con el código de ac | thesión que se presenta en la factura*: |
| ODocumento de identidad                                                                  |                                         |
| Código de adhesión                                                                       |                                         |
|                                                                                          |                                         |

Si elegiste tu cédula, podrás utilizar los datos al dorso de la misma y luego completar tus datos.

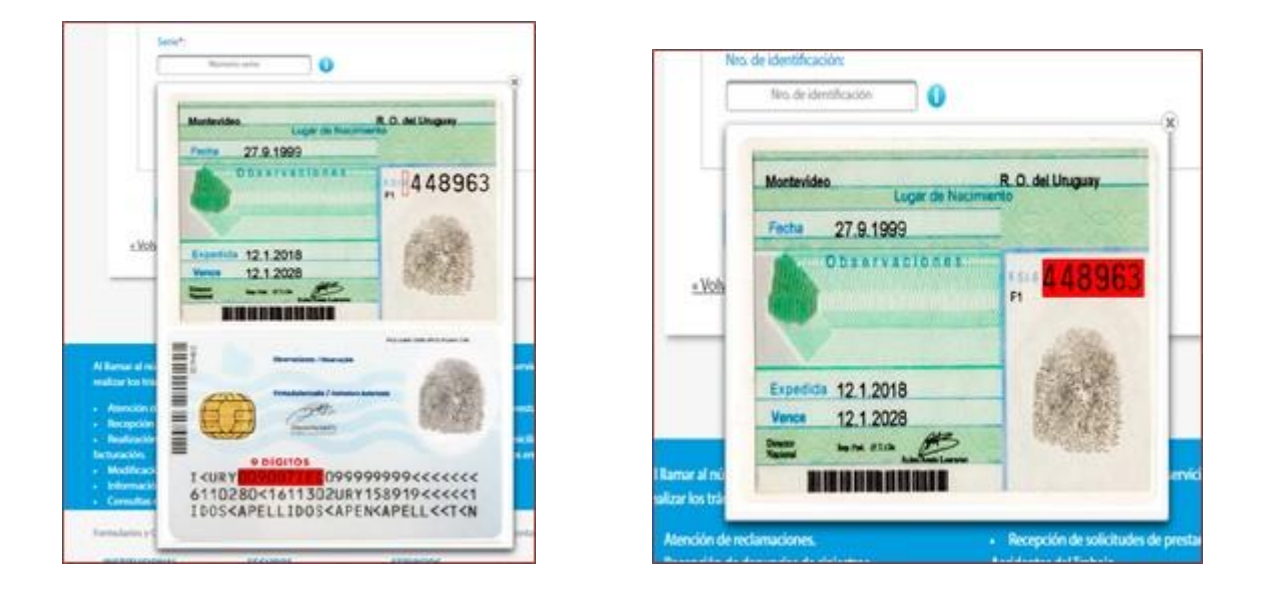

Para otros documentos debes ingresar un "Código de Adhesión". Para tener código de adhesión la persona o empresa ya debe ser cliente del BSE. Se puede obtener ingresando <u>aquí</u> o comunicándote con Teleservicios 1998.

| BS                                         | •                                                                                                    |                                           |                                                                                                    |                                    |
|--------------------------------------------|----------------------------------------------------------------------------------------------------|-------------------------------------------|----------------------------------------------------------------------------------------------------|------------------------------------|
| En Uruguay no                              | udie te da más <mark>seguridad</mark>                                                                                                    |                                           |                                                                                                    |                                    |
| Código de segurida                         | Res. 1856/2014<br>Puede verificar su comprobante en www.bse<br>IVA al día<br>Nro. CAE 90160040227<br>Serie A Rango 3000001 a 6500000<br>vd: 3OO/i0 | ECOM.UY<br>FECHA DE VENCIMIENTO<br>ADENDA | Total Monto Neto - IVA Tasa básica<br>No gravado<br>Total IVA - Tasa básica (22%)<br>Redonde<br>IMPORTE TOTAL<br>PESO URUGUAYO                    | 12<br>22<br>12<br>02               |
| Estimado clien<br>estamos actualiz<br>com  | te, con el fin de brindar un mejor servi<br>ando nuestra base de datos, agradeco<br>unicarse al 1998 Teleservicios.                                | cio<br>emos                               | Datos de Póliza                                                                                                    |                                    |
| ta Factura adquiere<br>onado las cuotas pr | valor de recibo solamente si posee autent<br>evias.                                                                                                | ificación de cobro. Su pa                 | Código de Adhesión:<br>go no cancela adeudos anteriores. Ver<br>IMPORTANTE: Evite anulación de la póliz<br>y el cese del seguro abonando antes de | 04 4471646 0000 60<br>ifique si ha |

Para finalizar, ingresar un correo electrónico y un celular.

| GISTRO DE CLIENTE                                                                                                    |  |         |
|----------------------------------------------------------------------------------------------------|--|---------|
|                                                                                                    |  | Paso 3  |
| Ingreso de cliente - persona física                                                                                                    |  |         |
| CI INTERNATION                                                                                                    |  |         |
| terms wome seems                                                                                                    |  |         |
| Correo electrónico*:                                                                                                    |  |         |
| Distance and a second second                                                                                                    |  |         |
| Celular*:                                                                                                    |  |         |
| Internation (International International Int |  |         |
|                                                                                                    |  | Acentar |

Hecho esto quedarás registrado en MiBSE.